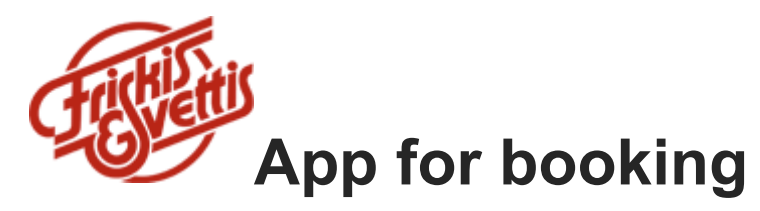

Der du kan se timeplanen og booke deg plass på timer.

## Slik gjør du for å laste ned bookingsappen

Søk etter og last ned «Bokningsappen» i App Store (iPhone) eller Google Play (Android). Når du åpner appen blir du bedt om å legge inn vår senter-ID som er **1712** 

Deretter logger du inn med brukernavn og passord.

Brukernavn: din e-postadresse Passord: fødelsedato DDMMÅÅ (6 siffer)

Nå skal du kunne booke deg på våre timer dersom du har et gyldig treningsabonnement.

Trykk på 3 streker øverst på venstre side. Da får du opp valgene

- Booke
- Mine bookinger
- Min side
- Instillinger
- Steng = logg av

**NB.** Dersom du ikke får logget deg på, kan årsaken være at vi har en annen e-post adresse eller fødselsdato registrert i våre systemer. Kontakt resepsjonen på telefon 41250685 (Hæge Jensen), eller telefon 45469137 (Edle Øhrn) slik at vi får rettet det opp.

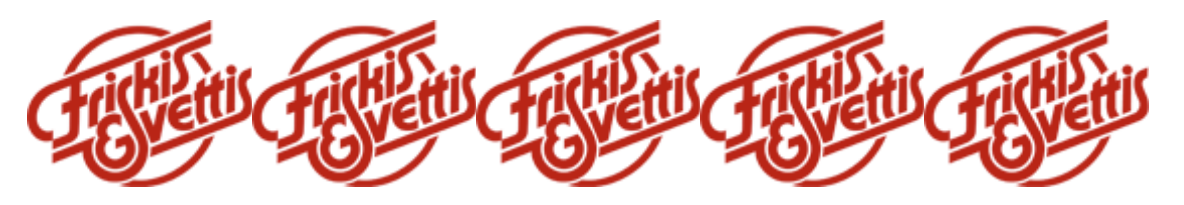